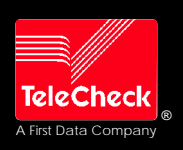

# CREDIT/DEBIT CARD AUTHORIZATION PROCEDURES

**RETAIL APPLICATION – ETC** 

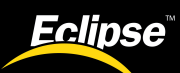

## **Credit Sale**

Swipe card through vertical slot as shown on terminal.\*

#### For manual entry:

- Touch CREDIT on display, then touch SALE.
- Key in card number and press ENTER.
- Key in card expiration date (Example: for December 2001, enter 1201). Press ENTER.

#### Key in dollar amount of transaction, then press ENTER.

#### For commercial cards and purchase cards:

- Key in sale amount and press ENTER.
- Key in tax amount and press ENTER.
- If total is correct, touch YES when prompted.
- If amount is incorrect, touch NO to repeat steps.
- Key in invoice number and press ENTER.
- Key in customer code and purchase ID, then press ENTER.

NOTE: Prompting messages may vary based on card type.

\* If the magnetic stripe cannot be read by the terminal, a sales slip must be imprinted with the credit card information to verify that the card was present at the time of the transaction. Failure to imprint the card may result in a chargeback.

IMPORTANT: If you encounter a suspicious situation, call the authorization center at the number listed below for further verification before completing the transaction, regardless of your authorization method. Ask for a Code 10 operator.

Receipt prints – transaction complete.

Receipt prints if transaction is approved (see "Response Codes" below).

- Have customer sign receipt and place in cash register drawer.
- Touch YES when prompted to print customer receipt.

## **Response Codes**

## APPROVAL

Each authorized transaction is assigned a specific approval code (the look of which may vary depending on the type of card used). The Eclipse<sup>™</sup> terminal displays this code number and prints it on receipts. If a credit slip is used, write the entire approval code on the slip.

#### DECLINE

Ask for another form of payment. Avoice approval will not override this decline.

#### REFERRAL

Call the appropriate Authorization Center at one of the numbers listed below.

If you are given an approval, force the transaction into the batch (see "Credit Force").

| American Express®:            | 1-800-528-2121 |
|-------------------------------|----------------|
| Merchant Number               |                |
| Diners Club®/ Carte Blanche®: | 1-800-525-9040 |
| Merchant Number               |                |
| Discover®/ NOVUS®:            | 1-800-347-1111 |
| Merchant Number               |                |
| MasterCard®:                  |                |
| Merchant Number               |                |
| VISA®:                        |                |
| Merchant Number               |                |

## **Credit Refund / Exchange**

**1** Select Credit Refund function.

Touch **CREDIT** option on Eclipse display screen, then touch **REFUND**. (If debit is activated, touch **CREDIT** when prompted to select refund type.)

#### 2 Swipe card through vertical slot as shown on terminal.

If card will not swipe, manually enter card number and expiration date.

#### 3 Key in total refund amount and press ENTER.

#### For commercial cards and purchase cards:

- · Key in refund base amount and press ENTER.
- Key in tax amount and press ENTER.
- · If total is correct, touch YES when prompted.
- If amount is incorrect, touch NO to repeat steps.
- · Key in invoice number and press ENTER.

NOTE: Prompting messages may vary based on card type.

### 4. Refund captured – receipt prints.

When refund is captured, terminal prints merchant copy of Credit Voucher. Touch **YES** when prompted to print customer copy of voucher and give to the customer.

## **Credit Ticket Only**

When given an approval code by an operator, you must complete a Credit Ticket Only to manually enter item into terminal and print receipt for customer to sign.

Select Credit Ticket Only function.

Touch CREDIT option on Eclipse display screen, then touch TICKETONLY.

### Manually enter card information.

- Key in card number and press ENTER.
- Key in card expiration date and press ENTER.

3 Key in sale amount and press ENTER.

#### For commercial cards and purchase cards:

- · Key in ticket only base amount and press ENTER.
- Key in tax amount and press ENTER.
- If total is correct, touch YES when prompted.
- If amount is incorrect, touch NO to repeat steps.
- · Key in invoice number and press ENTER.
- · Key in customer code and purchase ID, then press ENTER.

NOTE: Prompting messages may vary based on card type.

## 4 Key in authorization code and press ENTER.

### Ticket Only – print receipt.

After ticket only is captured, touch YES if prompted to print receipts.

## Eclipse<sup>™</sup> POS Support

## Eclipse Help Desk:

**Eclipse Equipment Supplies:** 

© TeleCheck International, Inc. 2000. All Rights Reserved. TML2238 – Rev. 1/00

## **Additional Credit Functions**

### Correct A Credit Transaction

- Press EDIT on keypad, then touch CREDIT to view last transaction. Use arrows to view other transactions.
- Touch EDIT to alter displayed transaction in one of the following ways:
   To void a credit transaction:
- Touch VOID to cancel the sale.
- To change the amount of a credit transaction:
- Touch TOTALAMT, then key in correct dollar amount and press ENTER.

If the new amount exceeds the original authorization by more than 15 percent, you must obtain a new authorization code for the difference.

NOTE: Debit transactions cannot be edited or voided.

#### Close The Batch

- Touch CREDIT option on Eclipse display screen.
- Touch MORE to view additional options, then touch CLOSE.
- Touch YES to confirm close. Detailed report will print.

All reports must be printed prior to settlement (see "View/ Print Totals And Details").

If your terminal is set for AUTO CLOSE, it will automatically close and print a closing report at a preset time each day.

## **Debit Sale**

## Select Debit Sale function.

- · Touch OTHER on display, then touch DEBIT.
- Select DEBITSALE to begin transaction.

#### Swipe card through vertical slot as shown on terminal.

All debit card transactions must be swiped; debit card numbers may not be entered manually.

#### Key in total dollar amount of sale, then press ENTER.

#### If cash back option is activated :

- Key in cash back amount when prompted and press ENTER. Terminal will display sum of sale plus cash back amount.
- If total is correct, touch **YES** when prompted. If amount is incorrect, touch **NO** to repeat steps.

### Customer enters PIN to complete transaction.

Customer must key in private Personal Identification Number and press ENTER on PIN pad.

## **Debit Refund**

## Select Debit Refund function.

- · Touch OTHER on display, then touch DEBIT.
- Touch DEBITREFUND to begin.

#### Swipe card through vertical slot as shown on terminal.

All debit card transactions must be swiped; debit card numbers may not be manually entered.

### Key in total refund amount, then press ENTER.

## Customer enters PIN to complete transaction.

Customer must key in private Personal Identification Number and press **ENTER** on PIN pad. Give customer a copy of the refund slip.

## View And Print Credit Transaction Totals And Details

- · Touch CREDIT on Eclipse display screen.
- Touch MORE once to scroll, then touch REPORT and select one of the following options:

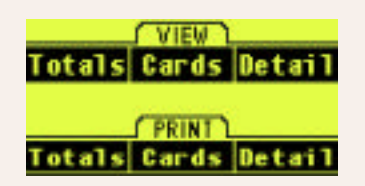

- Totals VIEW or PRINT totals for credit sales and refunds.
- Cards VIEW or PRINT totals listed by credit card type.
- · Detail Details for all invoices in current batch.
  - To VIEW details, key in transaction number and press ENTER; or press ENTER when prompted for transaction number to display details of last transaction. Use arrows to scroll through all transactions.

To **PRINT** details, key in transaction number and press **ENTER**; or press **ENTER** when prompted for transaction number to print details of all transactions in current batch.

NOTE:Credit and debit transactions may appear when viewing or printing.

## Address Verification (AVS)

These procedures generally are used for manual entries, mail orders, telephone orders and other transactions in which a credit card is not present. If your terminal prompts for address verification, please follow these steps:

### Select Credit Sale function.

• Touch CREDIT on display, then touch SALE.

#### 2 Enter credit card sale information.

- Key in card number and press ENTER.
- · Key in card expiration date and press ENTER.
- Key in sale dollar amount and press ENTER.
- Key in tax amount and press ENTER.
- Terminal will display the following prompt: "Recurring?"
- Touch NO.

Example:

#### Terminal will display the following prompt: "Phone Order?"

- Touch YES.
- Key in invoice number or charge slip number, then press ENTER.
  Key in order number, address, and zip code.

NOTE: Prompting messages may vary based on card type.

## 3 Enter customer address information.

- Key in the numbers of the customer's street address and press ENTER.
   (Enter only the numeric digits of the home address; do not attempt to enter any alpha characters for street names. See example below.)
- Key in ZIPcode and press ENTER.

| If address is            | You enter |
|--------------------------|-----------|
| One Main Street          | 1         |
| 123 First Ave.           | 1231      |
| 23 Main St., No. 56      | 2356      |
| 4567 Main St, Apt. 89    | 45678     |
| 3456 Main St., Apt. C-12 | 34561     |
|                          |           |

## 4 Terminal displays Address Verification Code.

If address information was entered, a two-character verification code is returned along with the approval code. The first character corresponds to the street address. The second is for the ZIPcode. "Y" indicates an address match; "N" indicates no match: and "X" indicates service unavailable.